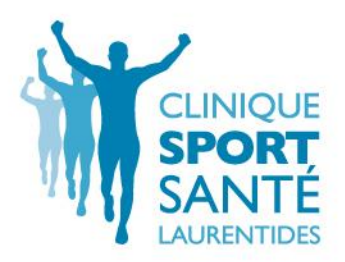

## Procédure d'utilisation TEAMS : téléconsultation

1- Vous allez recevoir un courriel d'invitation :

| $\widehat{\varkappa}_{A}$ français - $\rightarrow$ | English - Traduire le massage                                                                                                    |                                 |                                                                                                    |
|----------------------------------------------------|----------------------------------------------------------------------------------------------------|---------------------------------|----------------------------------------------------------------------------------------------------|
| an.                                                | encontre sébasilen<br>Iffeler sur Google Agenda<br>Nami den 12 av. 2000 12: Jäger – 1 pm (1017)<br>Luter: Andreane Filier Chitassen<br>Out Peut-titre Nen Plus d'options | Ord<br>dm<br>1230<br>800<br>800 | e du jour<br>2 avr. 2000<br>mic: <u>couctive</u><br>pm rencontre sebastien<br><u>Étude médiceine</u><br><u>Etude et cospue laser</u> |
| Bonjaur volei Treviation ;<br>TARFI ETC.           | ar noire NiñeontadTiON                                                                                                    |                                 |                                                                                                    |
| Rejoindre la réuni<br>La sostirplus sur 1997 s   S | ian Microsoft Teams<br>Options de réusion                                                                                                    |                                 |                                                                                                    |
| <br>[Meesige tronqué] <u>Affid</u>                 | ler l'infordité du messone                                                                                                    |                                 |                                                                                                    |
| invite.ics Télécha                                 | rgrr                                                                                                    |                                 |                                                                                                    |
| 🐟 Répondre                                         | 🗰 Transférer                                                                                                    |                                 |                                                                                                    |

2- Si vous prévoyez utiliser votre téléphone (iPhone ou androïde) vous devez simplement TÉLÉCHARGER l'application : TEAMS sans vous vous créer un compte (log in) AVANT votre

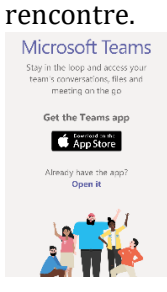

- 3- Au moment de votre rendez-vous (nous vous suggérons de vous préparer 5 minutes d'avance), vous devez cliquer sur le lien : REJOINDRE LA RÉUNION MICROSOFT TEAMS
- 4- Si vous êtes sur votre ordinateur, cliquer sur le bouton : participer sur le web à la place

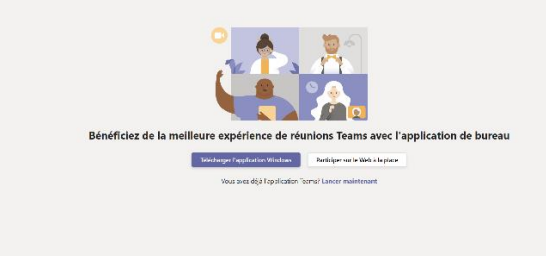

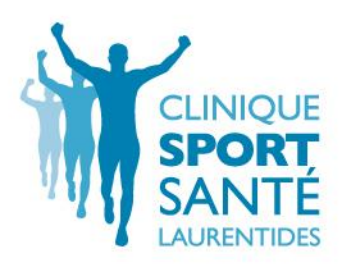

5- Si vous êtes sur votre téléphone intelligents (VOUS DEVEZ AVOIR TÉLÉCHARGÉ VOTRE APPLICATION TEAMS au préalable sans vous créer un compte) : vous avez simplement a cliquer sur le bouton : **JOIN AS A GUEST – SE JOINDRE COMME UN INVITÉ** 

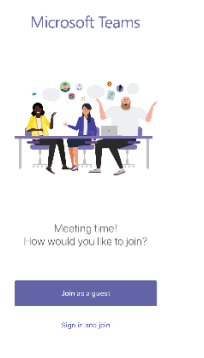

- 6- Vous allez devoir inscrire votre nom : XXX
- 7- Vous allez être automatiquement dans la salle d'attente et votre professionnel se joindra à votre réunion à l'heure prévu.
- 8- Si le son ou la caméra ne fonctionne pas simplement cliquer sur les boutons micro et caméra.

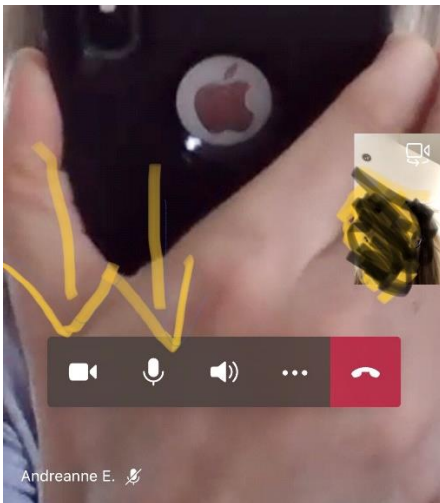